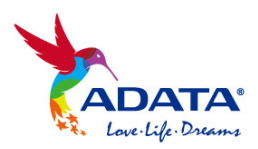

## i-Memory App

# 使用手册

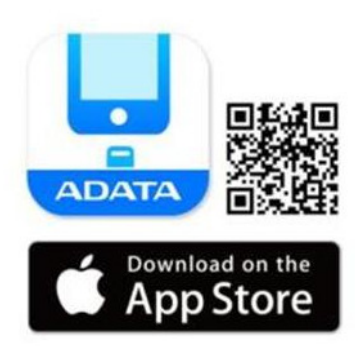

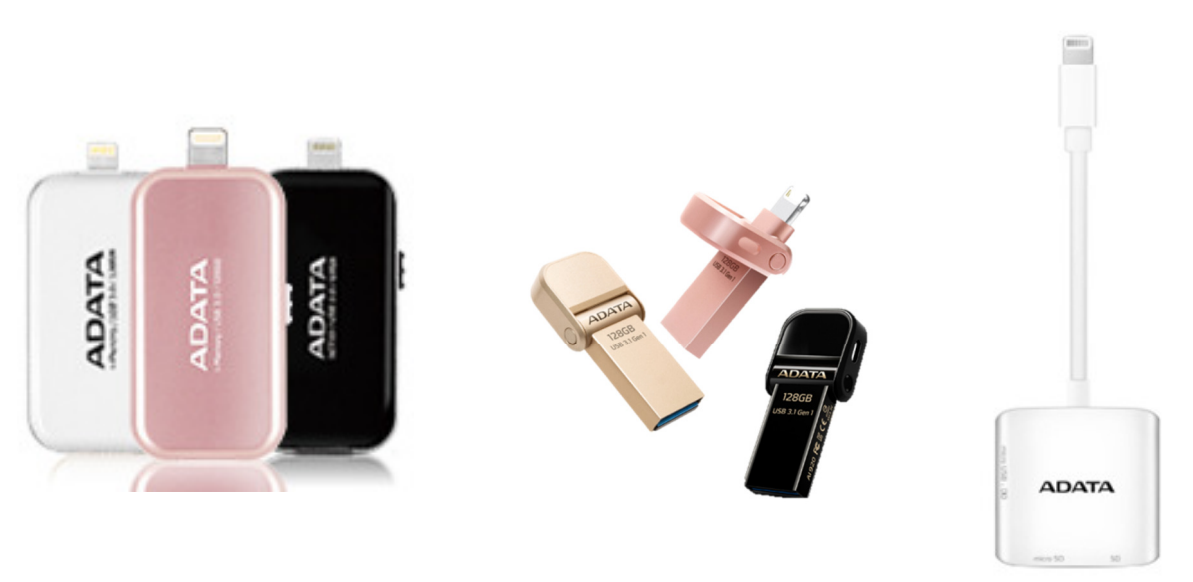

April, 2017

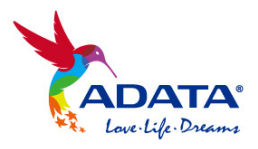

目錄

- 1. 系統需求
- 2. i-Memory App 安裝
- 3. App 介面介紹
  - 3.1 App-外部儲存
  - 3.2 App-我的手機 / 我的平板
  - 3.3 App- 傳輸狀態與設定
- 4. 備份與複製檔案
  - 4.1 一鍵備份
  - 4.2 聯絡人備份
  - 4.3 相機膠捲備份
  - 4.4 複製檔案到「我的手機」
  - 4.5 複製檔案到「外部儲存」
- 5. i-Memory 相機
- 6. 檔案加密
- 7. App 裝置鎖定加密
- 8. 鏡像投影播放
- 9. 支援檔案格式

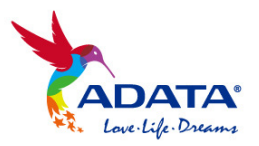

- 1. 系統需求
- iOS 8, 9, 10
- Windows 7, 8, 10
- Mac OS 10.6 or later

支援的外接儲存裝置產品:

- ADATA i-Memory UE710 iOS OTG 隨身碟
- ADATA i-Memory AI910 iOS Lightning 讀卡機
- ADATA i-Memory AI920 iOS OTG 隨身碟
- 2. i-Memory App 軟體安裝

第一次使用時,請連接至 iOS 設備(iPhone / iPad / iPod),您會收到安裝提示。 請於 App Store 下載該應用程式: i-Memory

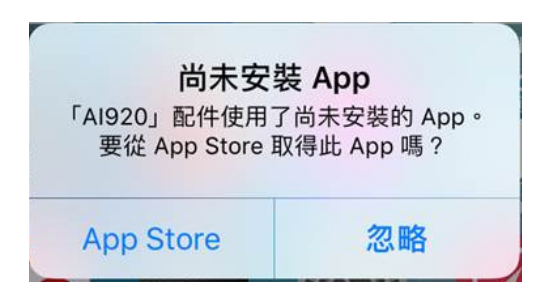

您亦可直接進入 App Store,搜尋"i-Memory",並點擊"取得"按鈕,進行 App 安裝。

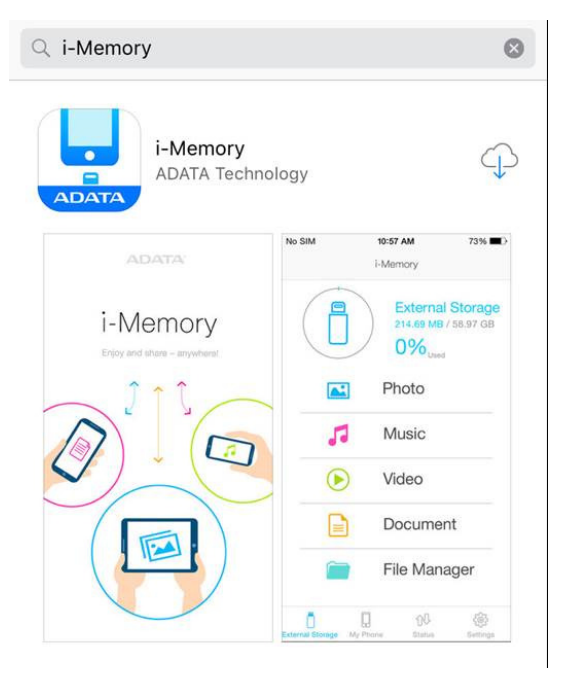

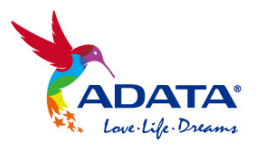

安裝 i-Memory App 應用程式後,每當插入 ADATA i-Memory 外接儲存裝置時,您會看到以下 訊息要求 iOS 設備與 i-Memory 外接儲存裝置進行連接,點選「允許」並允許取用您 iOS 設備 上的相機、麥克風、照片(相機膠捲),即可開始連接使用。

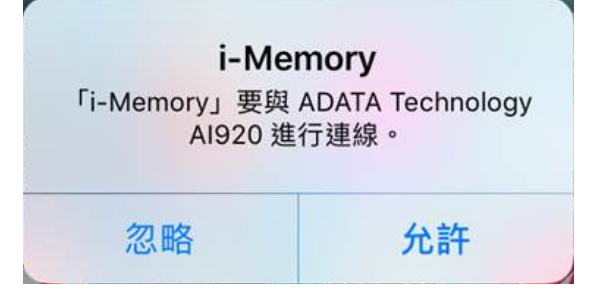

- 3. App 介面介紹
- 3.1 App- 外部儲存

使用 i-Memory 時, App 會根據您外接儲存裝置內的檔案, 自動分類「照片」、「影片」、「音樂」和「文件」。此外亦可透過檔案管理員,瀏覽外接儲存裝置內的所有檔案。

| i-Memory |      |                                                            |         |  |  |  |
|----------|------|------------------------------------------------------------|---------|--|--|--|
|          |      | <b>外部儲存</b><br>20.45 GB / 120<br><b>16%</b> <sub>已使用</sub> | 0.93 GB |  |  |  |
|          | 圖片   |                                                            |         |  |  |  |
| 5        | 音樂   |                                                            |         |  |  |  |
|          | 影片   |                                                            |         |  |  |  |
|          | 文件   |                                                            |         |  |  |  |
|          | 檔案   | 管理員                                                        |         |  |  |  |
| Ō        |      | ÛÛ                                                         | Ś       |  |  |  |
| 外部儲存     | 我的手機 | 傳輸狀態                                                       | 設定      |  |  |  |

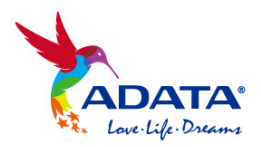

3.2 APP- 我的手機 / 我的平板

#### 我的手機: 內部儲存

於「我的手機」可瀏覽和管理儲存於 iOS 設備上 i-Memory App 中的檔案以及相機膠捲內的 照片/影片,並且會自動分類「照片」、「影片」、「音樂」和「文件」等類型。此外亦可透過檔 案管理員瀏覽所有檔案,即使外接儲存裝置沒有連接時,仍可持續使用與瀏覽 iOS 設備上的資 料與檔案。

| i-Memory |      |                                                      |      |  |  |  |
|----------|------|------------------------------------------------------|------|--|--|--|
|          |      | 我的手機<br>8.09 GB / 11.18<br><b>72%</b> <sub>已使用</sub> | 3 GB |  |  |  |
|          | 圖片   |                                                      |      |  |  |  |
| 5        | 音樂   |                                                      |      |  |  |  |
|          | 影片   |                                                      |      |  |  |  |
|          | 文件   |                                                      |      |  |  |  |
|          | 檔案   | 管理員                                                  |      |  |  |  |
|          | ļ    | ĵŪ,                                                  | Ę    |  |  |  |
| 外部儲存     | 我的手機 | 傳輸狀態                                                 | 設定   |  |  |  |

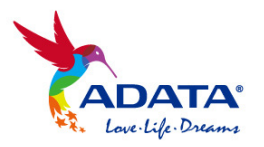

## 我的手機: 相機膠捲

於「我的手機」內的「照片」、「影片」,可分別瀏覽相機膠捲內的照片與影片,包含 Live Photos、 全景照片、慢動作影片、縮時攝影。

| <        | R    | 片        |    | <        | 影    | Я          |        |
|----------|------|----------|----|----------|------|------------|--------|
|          |      |          |    |          |      |            |        |
| 內部儲存     | Ξ    |          |    | 內部儲存     |      |            |        |
| Camera   | Roll |          |    | Camera I | Roll |            |        |
|          |      |          |    |          |      |            |        |
| Live Pho | to   |          |    | 慢動作      |      |            |        |
| 螢幕快照     | R    |          |    | 縮時攝影     |      |            |        |
| 連拍       |      |          |    |          |      |            |        |
| 自拍       |      |          |    |          |      |            |        |
| 全景       |      |          |    |          |      |            |        |
|          |      |          |    |          |      |            |        |
|          |      |          |    |          |      |            |        |
|          |      |          |    |          |      |            |        |
| Ô        | ļ    | <u>î</u> | Ś  | Ô        | ļ    | <u>0</u> 0 | දුමුදු |
| 外部儲存     | 我的手機 | 傳輸狀態     | 設定 | 外部儲存     | 我的手機 | 傳輸狀態       | 設定     |

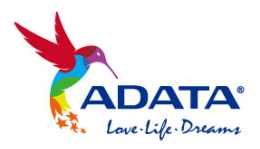

3.3 App- 傳輸狀態與設定

## <u>傳輸狀態:</u>

可瀏覽檔案傳輸後的檔案名稱、數量、完成狀況。

|               | 傳輸狀態        |       |         |  |  |  |  |
|---------------|-------------|-------|---------|--|--|--|--|
|               | 傳輸列         | 表     |         |  |  |  |  |
|               |             |       |         |  |  |  |  |
|               | IMG_1307    | PNG   |         |  |  |  |  |
|               |             |       | 已完成的    |  |  |  |  |
|               | IMG_1308    | B.PNG |         |  |  |  |  |
|               | INAC 1211   | DNIC  | 已完成的    |  |  |  |  |
|               | IIVIG_1311. | PNG   | 口宫武的    |  |  |  |  |
|               | IMG 1312    | PNG   | 口元成时    |  |  |  |  |
|               |             |       | 已完成的    |  |  |  |  |
|               | IMG_1313    | .PNG  |         |  |  |  |  |
|               |             |       | 已完成的    |  |  |  |  |
|               | IMG_1314    | .PNG  |         |  |  |  |  |
|               | 11.40 4045  | DNIO  | 已完成的    |  |  |  |  |
|               | IMG_1315    | .PNG  |         |  |  |  |  |
|               | IMG 1316    | PNG   | 已元成的    |  |  |  |  |
|               | 1010_1010   |       | 已完成的    |  |  |  |  |
| [ <b>a</b> •] | IMG_1317.   | PNG   | 0,0,000 |  |  |  |  |
|               | -           |       |         |  |  |  |  |
| Ō             |             |       | Ś       |  |  |  |  |
| 外部儲存          | 我的手機        | 傳輸狀態  | 設定      |  |  |  |  |

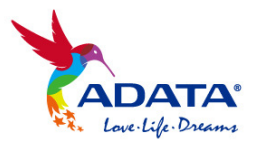

#### <u>設定:</u>

於設定內,可確認 App 軟體版本、外接儲存裝置名稱。同時亦可點選「清除快取」,來清除暫存於手機/平板上的快取檔案或暫存資料。

| 設定與備份              |                   |      |          |  |  |
|--------------------|-------------------|------|----------|--|--|
| 資訊                 |                   |      |          |  |  |
| 軟體版本<br>i-Memory 4 | <b>x</b><br>I.1.0 |      |          |  |  |
| 裝置名稱<br>Al920      | <u>i</u>          |      |          |  |  |
| 清除快取               | z                 |      |          |  |  |
| 備份                 |                   |      |          |  |  |
| 連絡人備               | 情份                |      |          |  |  |
| 一鍵備仍               | }                 |      |          |  |  |
| 相機                 |                   |      |          |  |  |
| i-Memor            | ry 相機             |      |          |  |  |
|                    |                   |      |          |  |  |
| Ô                  | <u>a</u>          | ÛĴ   | <b>E</b> |  |  |
| 外部儲存               | 我的手機              | 傳輸狀態 | 設定       |  |  |

## 4. 備份與複製檔案

#### 4.1 一鍵備份

可於設定中,點選「一鍵備份」,快速備份相機膠捲內的照片、影片與聯絡人資料,備份過程 中亦會顯示備份進度與完成百分比。

選取欲備份之項目後,點選「開始備份」,便會將您 iOS 設備上的相機膠捲照片、影片與聯絡 人資訊全部備份到外接儲存裝置內的「ADATA Backup」資料夾內。

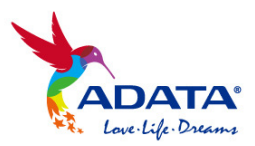

| 資訊       ○       ○       ○       影片         Wemary 41.0        ○       影片         Us20        ●       ●       ●                                                                                                    |        | 設定與            | 備份    |     |   |      | 1角   | 175  |
|----------------------------------------------------------------------------------------------------|--------|----------------|-------|-----|---|------|------|------|
| Xmm       Xmm         Xmm       Nmm         Xmm       Nmm         Xmm       Nmm         Xmm       Nmm         Xmm       Nmm         Xmm       Nmm         Xmm       Nmm         Xmm       Nmm         Xmm       Nmm         Xmm       Nmm         Ymm       Nmm         Xmm       Nmm         Xmm <td< th=""><th>脊訊</th><th></th><th></th><th></th><th></th><th></th><th>圖片</th><th></th></td<>                                                                                                    | 脊訊     |                |       |     |   |      | 圖片   |      |
| E<br>E<br>E<br>E<br>E<br>E<br>E<br>B<br>B<br>B<br>B<br>B<br>B<br>C<br>C<br>C<br>C<br>C<br>C<br>C<br>C<br>C<br>C<br>C<br>C<br>C                                                                                                    | 體版本    | 5              |       |     |   |      | 影片   |      |
| X                                                                                                    | a land | Ę.             |       |     |   |      | 聯絡人  |      |
| 人備份 備分 mory 相機 ■ ① ② ② 200 ○ 200 ○ 200 | 快取     | Z              |       |     |   |      |      |      |
| A人備份<br>建備份<br>■ ① ① ② ③ ① ① ① ③ ① ① ③ ① ③ ① ③ ③ ③ ③ ③ ③                                                                                                    | ł      |                |       |     |   |      |      |      |
| 建備份 emory 相機 面子 印                                                                                                    | 占人債    | 情 <del>份</del> |       |     |   |      |      |      |
| 機<br>Aemory 相機<br>□ ① ② ③<br>Biǎr 我的手機 傳輸狀態 設定<br>ADATA Backup 編輯<br>Ken 的 iPad >                                                                                                    | 鍵備份    | }              |       |     |   |      |      |      |
| Memory 相機       □     ①     ①     ⑦     ⑦       部儲存     我的手機     傳輸狀態     設定         ADATA Backup     編輯       Ken 的 iPad     >                                                                                                    | 赵隆     |                |       |     |   |      |      |      |
| □ □ ① ② ③ ① ① □ ① □ ① ○ □ ① ○ □ ① ○ □ ○ ○ ○ ○ ○ ○                                                                                                    | Memor  | ry 相機          |       |     |   |      |      |      |
| ■ ① ②<br>③ ① ③ ③<br>③ ① ③ ③<br>③ ③ ① ③ ③<br>③ ③ ① ③ ③<br>③ ③ ③ ③<br>③ ③ ③ ③<br>③ ③ ③ ③ ④<br>③ ③ ③ ③<br>③ ③ ③ ④<br>④ ③ ③ ④<br>④ ③ ③ ④<br>⑤ △<br>⑤ △<br>⑤ △<br>⑤ △<br>⑤ △<br>⑤ △<br>⑤ △<br>⑤ △                                                                                                    |        |                |       |     |   |      | 围始   | 储份   |
| ADATA Backup     編輯       Ken 的 iPad                                                                                                    | A      |                | îţ    | (@) |   | A    |      |      |
| ADATA Backup     編輯       Ken 的 iPad     >                                                                                                    | 存      | 我的手機           | 傳輸狀態  | 設定  | _ | 外部儲存 | 我的手機 | 傳輸狀態 |
| Ken 的 iPad >                                                                                                    |        | ADATA B        | ackup | 編輯  |   |      |      |      |
|                                                                                                    | Ker    | า的 iPad        |       | >   |   |      |      |      |
|                                                                                                    |        |                |       |     |   |      |      |      |
|                                                                                                    |        |                |       |     |   |      |      |      |
|                                                                                                    |        |                |       |     |   |      |      |      |
|                                                                                                    |        |                |       |     |   |      |      |      |
|                                                                                                    |        |                |       |     |   |      |      |      |
|                                                                                                    |        |                |       |     |   |      |      |      |
|                                                                                                    |        |                |       |     |   |      |      |      |
|                                                                                                    |        |                |       |     |   |      |      |      |
|                                                                                                    |        |                |       |     |   |      |      |      |
|                                                                                                    |        |                |       |     |   |      |      |      |

取消

~

~

~

()()

| Ō    | -    | û.   | tô} |
|------|------|------|-----|
| 外部儲存 | 我的手機 | 傳輸狀態 | 設定  |

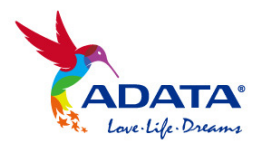

4.2 聯絡人備份

可於設定中,單獨點選「聯絡人備份」,備份你 iOS 設備上的聯絡人清單。 備份前會要求同意取用您 iOS 設備上的聯絡資訊。

備份完成後,聯絡資訊會儲存在外接儲存裝置內的「Contact\_Backup」資料夾內。

| 設定與備份                                         | < Contact_Backup 編輯                                                                                                    |
|-----------------------------------------------|----------------------------------------------------------------------------------------------------|
| 資訊<br>軟體版本<br>i-Memory 4.1.0<br>裝置名稱<br>Al920 | Contacts_Vcard_2016-11-3153<br>463 byte<br>Contacts_Vcard_2016-11-3153<br>463 byte<br>Contacts_Vcard_2016-11-3153<br>626 byte |
| 清际快取   備份   連絡人備份   一鍵備份                      |                                                                                                    |
| 相機<br>i-Memory 相機                             |                                                                                                    |
| 小部儲存         我的手機         傳輸狀態         設定     | 小部儲存         我的手機         傳輸狀態         設定                                                                                     |

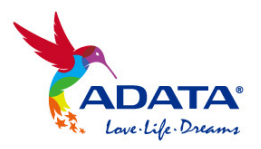

4.3 相機膠捲備份

於「我的手機」內的「圖片」、「影片」,可分別瀏覽相機膠捲內的照片與影片。點選「編輯」, 並選擇欲備份之檔案,再點選「完成」,並選擇備份目的地之外部儲存裝置路徑,點選「複製 到這」,便開始進行備份與傳輸。

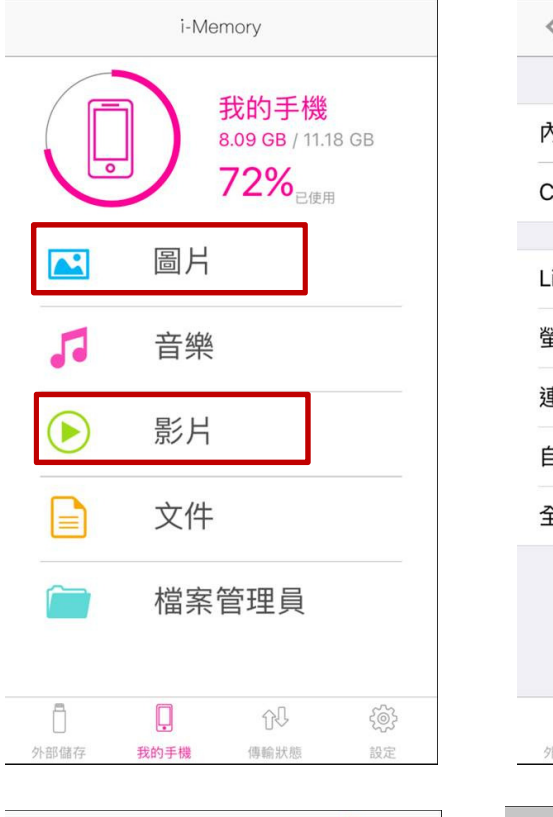

| <        | 8    | IH   |                               |
|----------|------|------|-------------------------------|
|          |      |      |                               |
| 內部儲存     | Ξ    |      |                               |
| Camera   | Roll |      |                               |
|          |      |      |                               |
| Live Pho | to   |      |                               |
| 螢幕快照     | Ę    |      |                               |
| 連拍       |      |      |                               |
| 自拍       |      |      |                               |
| 全景       |      |      |                               |
|          |      |      |                               |
|          |      |      |                               |
|          |      |      |                               |
| Ō        |      | ÛĴ   | -<br>Territoria<br>Territoria |
| 外部儲存     | 我的手機 | 傳輸狀態 | 設定                            |

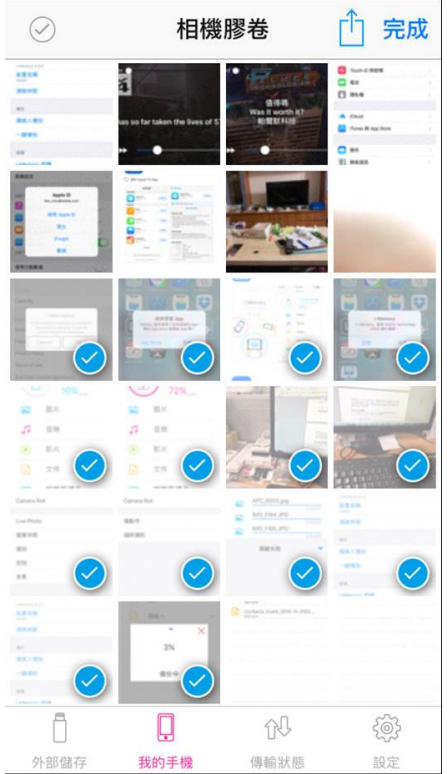

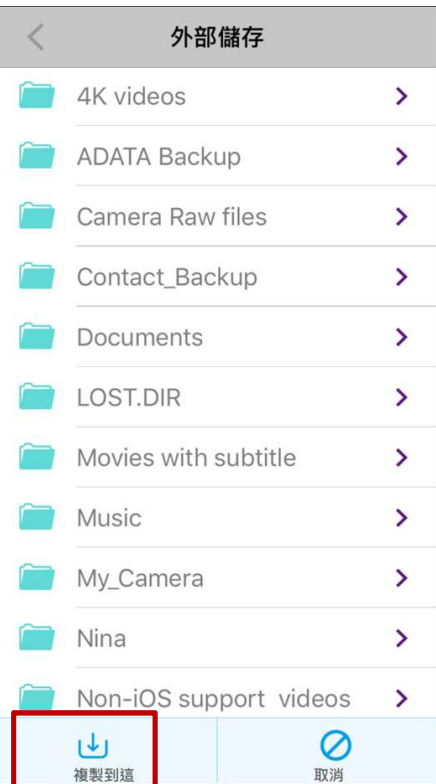

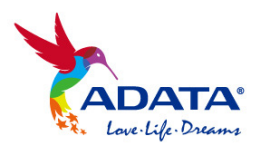

此外,於選擇備份之檔案時,亦可點選左上角之 勾勾符號,即代表檔案全選之動作。

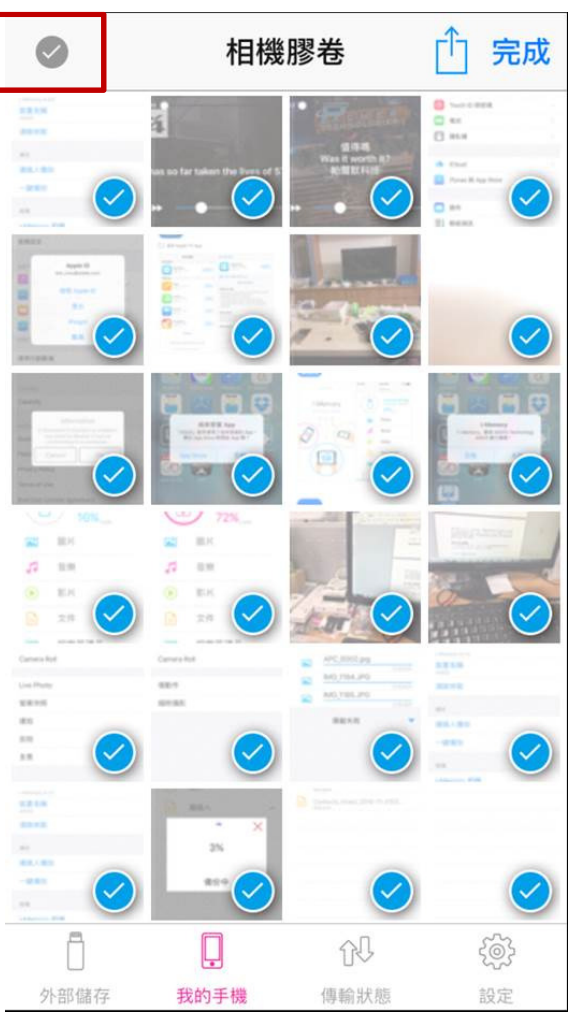

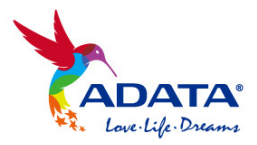

4.4 複製檔案到「我的手機」

可選擇特定檔案,將其複製到 iOS 裝置內部的記憶體,作為檔案儲存與瀏覽。

## 複製檔案到 我的手機 / 相機膠捲

當連接外部儲存裝置時,進入「圖片」或「影片」資料夾,點選「編輯」並選擇照片或影片檔 案後,點選「複製」,再點選「Camera Roll」,便會開始將檔案複製到相機膠捲。 此時照片與影片便會儲存在 iOS 裝置的相機膠捲內。

註: Apple iOS 相機膠捲,其支援顯示的影片格式為: MOV, MP4;支援的照片格式為: JPG, PNG, BMP, RAW

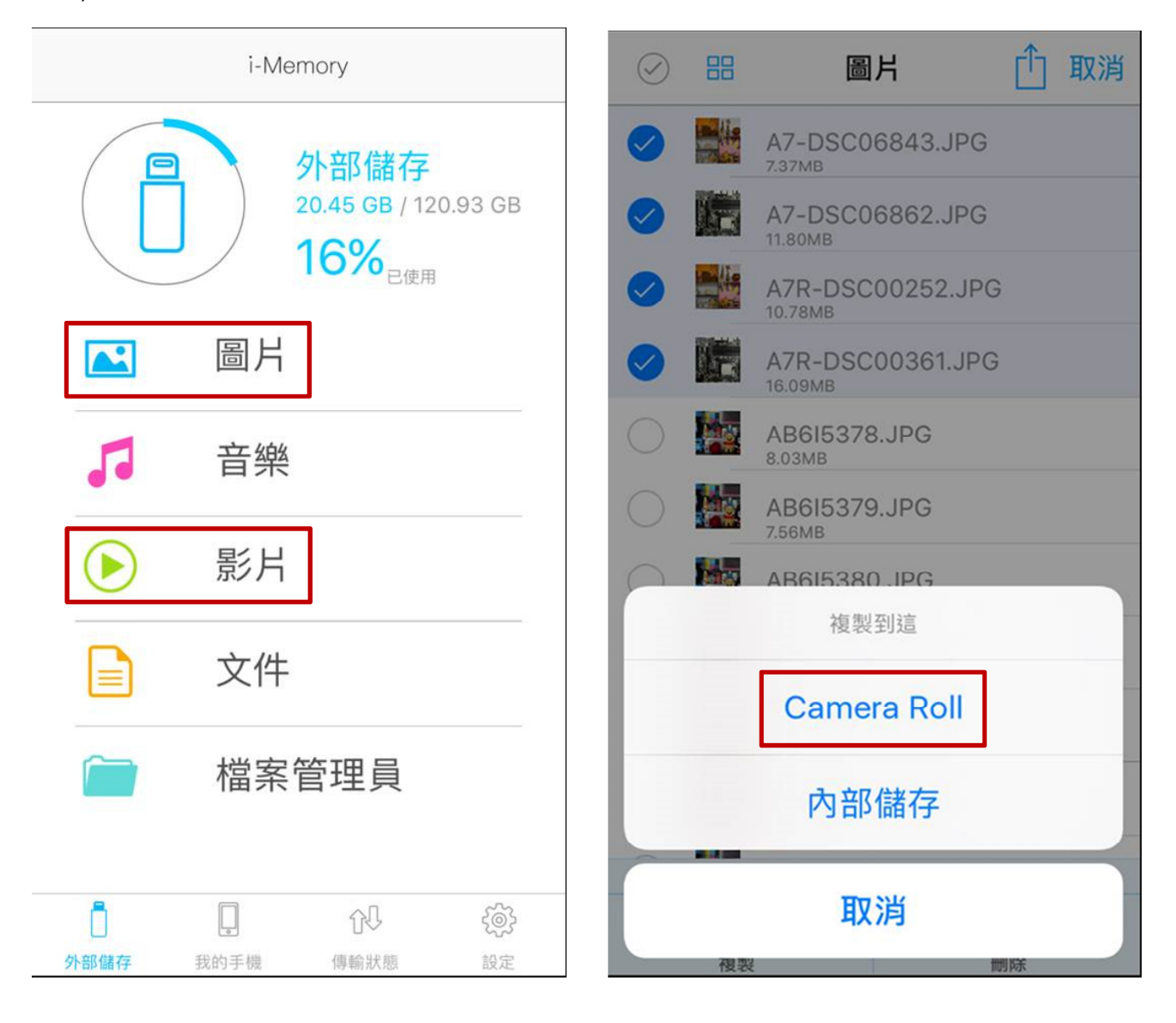

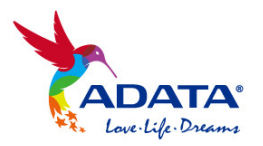

## 複製檔案到 我的手機 / 內部儲存

當連接外部儲存裝置時,點選「編輯」,選擇欲備份之檔案,再點選「複製」,選擇備份目的地 「內部儲存」之路徑或資料夾,點選「複製到這」,便開始進行檔案複製與傳輸。此時資料將 會儲存在 iOS 裝置上的 i-Memory App 資料夾。

| $\oslash$  | 88 | 圖片                          | Û | 取消 | < 內部儲存 |
|------------|----|-----------------------------|---|----|--------|
|            |    | A7-DSC06843.JPG<br>7.37MB   |   |    |        |
|            |    | A7-DSC06862.JPG             |   |    |        |
|            |    | A7R-DSC00252.JPG<br>10.78MB |   |    |        |
|            |    | A7R-DSC00361.JPG            |   |    |        |
|            |    | AB615378.JPG<br>8.03MB      |   |    |        |
|            |    | AB615379.JPG<br>7.56MB      |   |    |        |
| $\bigcirc$ |    | AB615380 .IPG               |   |    |        |
|            |    | 複製到這                        |   |    |        |
|            |    | Camera Roll                 |   |    |        |
|            |    | 內部儲存                        |   |    |        |
|            | 複製 | 取消                          | 际 |    |        |

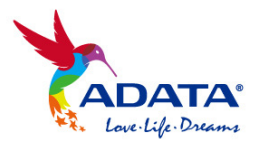

4.5 複製檔案到「外部儲存」

可選擇特定檔案,將檔案複製備份到外接儲存裝置,作為檔案備份與分享用途。

當連接外部儲存裝置時,於「我的手機」內之資料夾,點選「編輯」,選擇欲備份之檔案,再 點選「複製」,選擇備份目的地之路徑或資料夾,點選「複製到這」,便開始進行檔案複製與傳 輸。

| $\odot$                                                                                                    | 內部儲存                      | ↑ 取消 | < | 外部儲存                   |   |
|----------------------------------------------------------------------------------------------------|---------------------------|------|---|------------------------|---|
|                                                                                                    | A7-DSC06843.JPG<br>7.37MB |      |   | 4K videos              | > |
| <ul> <li>III</li> </ul>                                                                                                    | A7-DSC06862.JPG           |      |   | ADATA Backup           | > |
|                                                                                                    | A7R-DSC00252.JPG          |      |   | Camera Raw files       | > |
| <ul> <li>Image: Second second sec</li></ul> | APC_0002.jpg<br>4.16MB    |      |   | Contact_Backup         | > |
|                                                                                                    |                           |      |   | Documents              | > |
|                                                                                                    |                           |      |   | LOST.DIR               | > |
|                                                                                                    |                           |      |   | Movies with subtitle   | > |
|                                                                                                    |                           |      |   | Music                  | > |
|                                                                                                    |                           |      |   | My_Camera              | > |
|                                                                                                    | 4 已經選擇.                   | ~    |   | Nina                   | > |
| (1) 複製                                                                                                    | → 【□□<br>本機移動 重新命名        | 副除   |   | Non-iOS support videos | > |
|                                                                                                    |                           | 小密   |   | 損製到這             取消    |   |

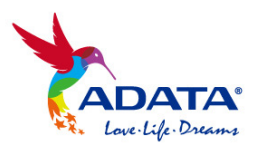

如欲複製備份相機膠捲內之檔案,可進入「圖片」或「影片」資料夾,選擇 Camera Roll,點選「編輯」並選擇檔案後,點選「完成」,選擇備份目的地之路徑或資料夾,點選「複製到這」, 便開始進行檔案複製與傳輸。此時相機膠捲內的照片與影片便會備份到外接儲存裝置。

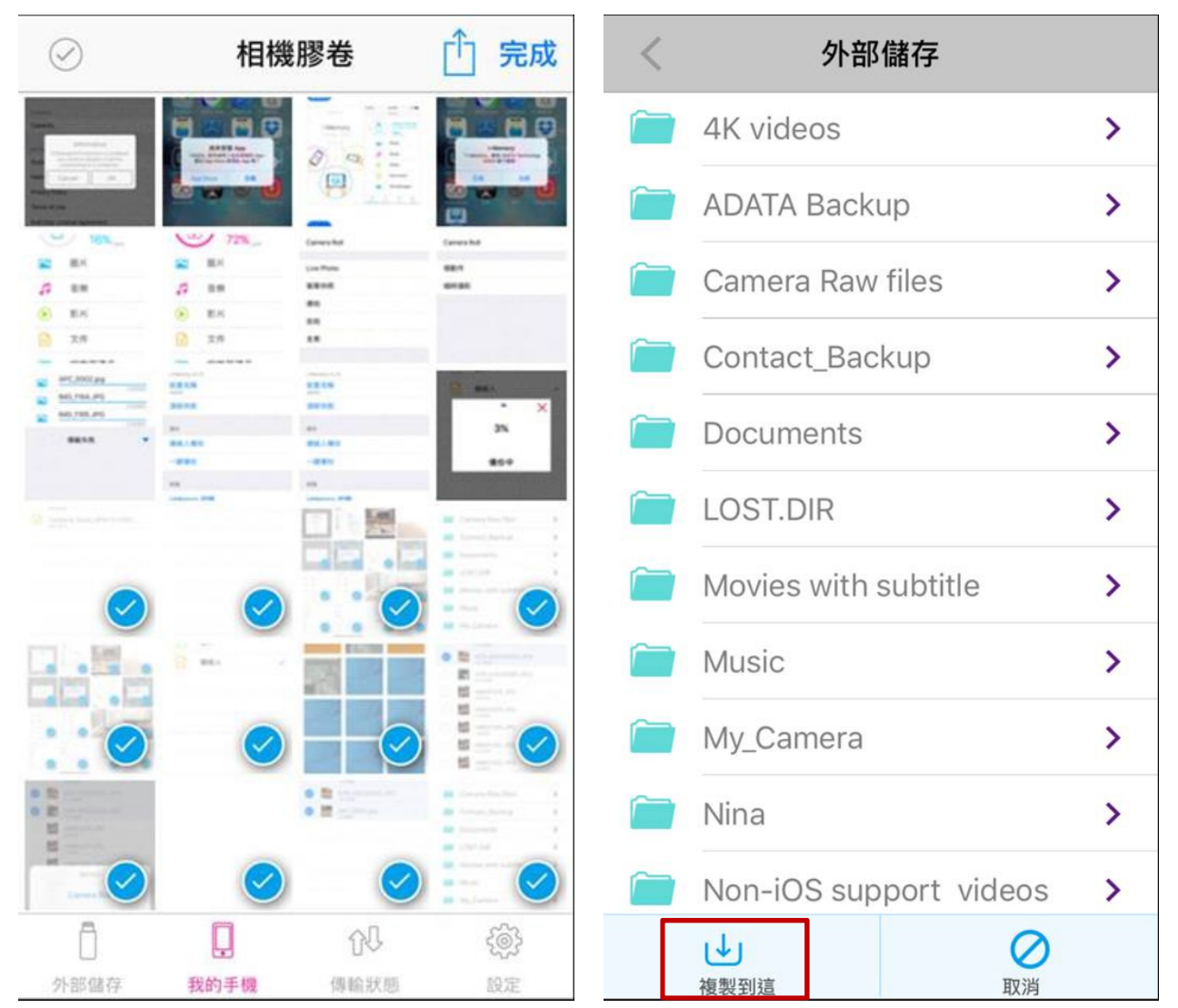

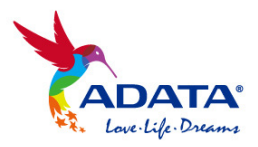

## 5. i-Memory 相機

您可透過 i-Memory 相機,進行拍攝與錄影,拍攝之照片與影片將直接儲存在外接儲存裝置內的「My\_Camera」資料夾,無需再透過相機膠捲進行備份,並節省 iOS 裝置上的記憶體空間。

## 即拍即存 - 濾鏡效果

透過 i-Memory 相機介面,拍攝之照片將直接儲存在外接儲存裝置。 此外,拍攝完後可透過開啟濾鏡效果,選擇您喜愛的濾鏡風格。

| 設定與備份                                                |                |    |
|------------------------------------------------------|----------------|----|
| 咨訊                                                   |                |    |
| 軟體版本<br>i-Memory 4.1.0                               |                |    |
| 裝置名稱<br>Al920                                        |                |    |
| 清除快取                                                 |                |    |
| 備份                                                   |                | ÷. |
| 連絡人備份                                                |                |    |
| 一鍵備份                                                 |                |    |
| 相機                                                   |                | -  |
| i-Memory 相機                                          |                |    |
|                                                      |                | 完成 |
| 小         小           外部儲存         我的手機         傳輸狀態 | <b>後</b><br>設定 |    |

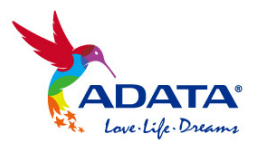

|      | •  | 原始 | 完成 |
|------|----|----|----|
| 直接儲存 |    |    |    |
|      |    |    |    |
| 完成   | 原始 | 美肌 | 曝光 |

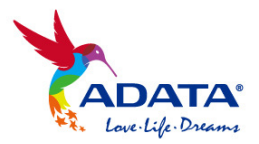

#### 即錄即存 - 最高支援 4K 錄影

透過 i-Memory 相機進行錄影,影片檔將直接儲存在外接儲存裝置,錄影解析度最高可支援達 到 4K (2160p) 錄影。

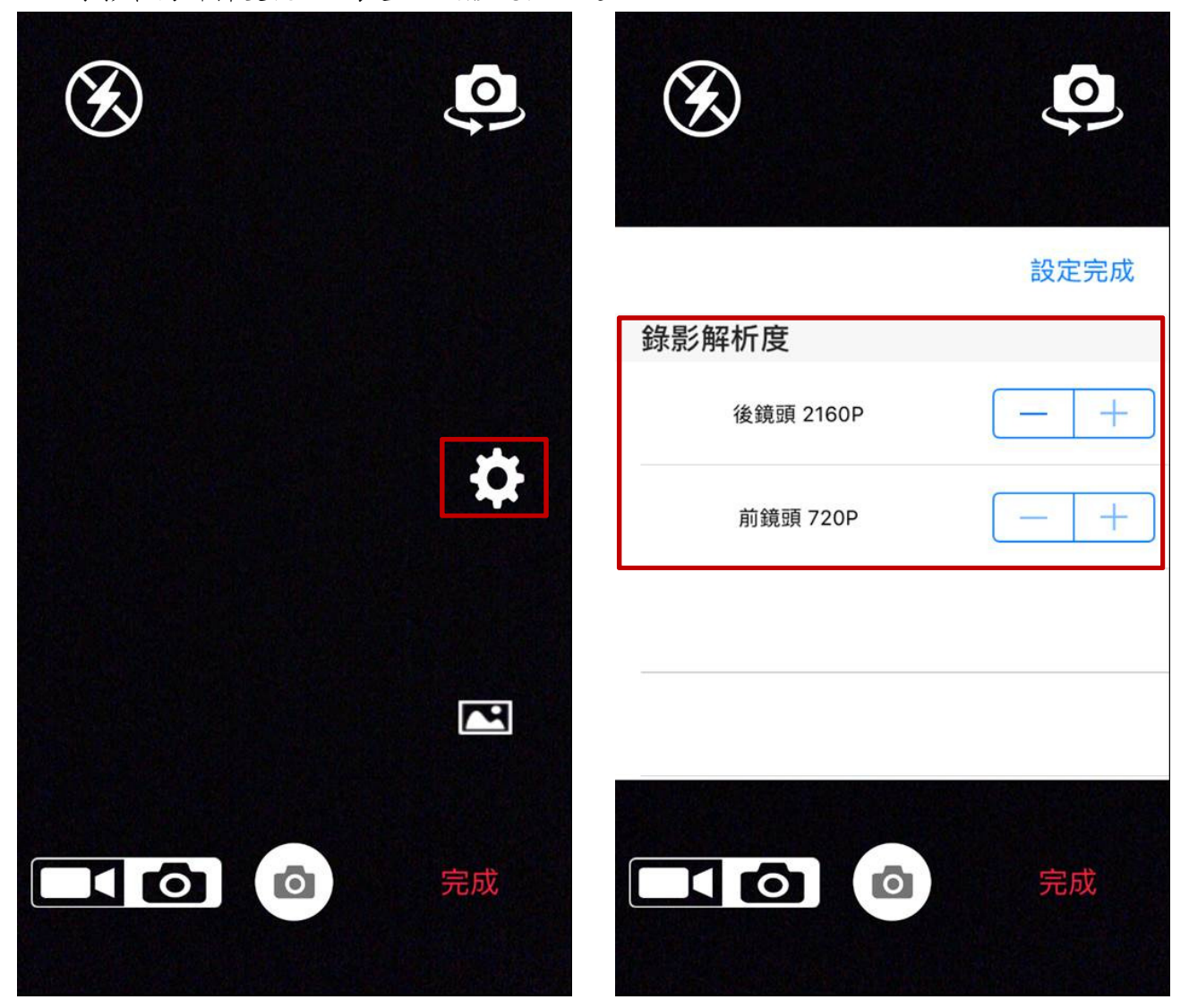

註:錄影最高解析度視 iOS 裝置之硬體規格而定

## 6. 檔案加密

#### <u>單檔加密</u>

選擇特定檔案,並選擇加密選項後,您可輸入最多達 10 位數之英數混合密碼進行加密。檔案 加密完成後,會產生一加密檔,而原始檔案將不會刪除,您可自行決定是否需要刪除或是備份 至其他裝置。

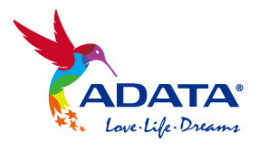

## 多檔加密、資料夾加密

您亦可選擇多個檔案或是選擇資料夾進行加密,加密完成後亦會產生一加密檔,而原始檔案或 資料夾將不會刪除,您可自行決定是否需要刪除或是備份至其他裝置。

| $\oslash$  | Pict   | ures shot          | by DSLR    | ↑ 取消 |  |     |             | <u>д</u>              |      |   |
|------------|--------|--------------------|------------|------|--|-----|-------------|-----------------------|------|---|
| $\bigcirc$ |        | A7-DSC0<br>7.37MB  | 6843.JPG   |      |  |     |             |                       |      |   |
| $\bigcirc$ |        | A7-DSC0<br>11.80MB | 6862.JPG   |      |  | (最多 | 福:<br>多10位英 | <sup>条加密</sup><br>文字母 | 或數字) |   |
| $\bigcirc$ |        | A7R-DSC<br>10.78MB | 00252.JPG  |      |  |     | 請輸)         | 人上鎖密码                 | 馬    | ) |
| $\bigcirc$ |        | A7R-DSC<br>16.09MB | 00361.JPG  |      |  |     |             |                       |      |   |
| $\bigcirc$ |        | АВ615378<br>8.03MB | 3.JPG      |      |  |     | 請再次研        | 確認輸入容                 | 密碼   |   |
| $\bigcirc$ |        | AB615379<br>7.56MB | ).JPG      |      |  |     | ОК          | 取》                    | 肖    |   |
| $\bigcirc$ |        | AB615380<br>7.86MB | ).JPG      |      |  |     |             |                       |      |   |
| $\bigcirc$ |        | AB615381<br>8.44MB | .JPG       |      |  |     |             |                       |      |   |
| $\bigcirc$ |        | AB615382<br>9.24MB | 2.JPG      |      |  |     |             |                       |      |   |
|            |        | 1已經                | 選擇.        |      |  |     |             |                       |      |   |
| ↓<br>複製    | ٦<br>۲ | →<br>本機移動          | []<br>重新命名 | 副除   |  |     |             |                       |      |   |
|            |        |                    |            | 小密   |  |     |             |                       |      |   |

## 7. App 裝置鎖定加密

您可透過 APP 裝置鎖定加密功能,為您的外接儲存裝置進行 App 加密上鎖,上鎖後之外接裝置,插入任一 iOS 設備,皆須於 i-Memory App 輸入上鎖密碼後,方能進行瀏覽與備份;此外, 若插入到 PC/Mac 電腦上,亦無法瀏覽與讀取上鎖之外接裝置內容。

於 i-Memory App 設定頁面,點選「裝置加密」/「上鎖」,便會要求您輸入 4位數數字密碼, 進行 App 上鎖動作;輸入密碼即可進行解鎖。

註:此鎖定加密功能僅支援 AI920 隨身碟

| 7   | •                         |
|-----|---------------------------|
| E A | <b>ADATA</b> <sup>®</sup> |
| *** | Love. Life. Dreams        |

| 設定與係                       | <b>靖份</b>                                  | <b>〈</b> 設定與 | 備份 裝置         | 加密                 |                                                                                                    |
|----------------------------|--------------------------------------------|--------------|---------------|--------------------|----------------------------------------------------------------------------------------------------|
| 平人対立カメント<br>i-Memory 4.2.0 |                                            | 上鎖           |               |                    |                                                                                                    |
| 裝置名稱<br>AI920              |                                            | 解鎖           |               |                    |                                                                                                    |
| 清除快取                       |                                            |              |               |                    |                                                                                                    |
| 備份                         |                                            |              |               |                    |                                                                                                    |
| 連絡人備份                      |                                            |              |               |                    |                                                                                                    |
| 一鍵備份                       |                                            |              |               |                    |                                                                                                    |
| 相機                         |                                            |              |               |                    |                                                                                                    |
| i-Memory 相機                |                                            |              |               |                    |                                                                                                    |
| 安全性                        |                                            |              |               |                    |                                                                                                    |
| 裝置加密                       |                                            |              |               |                    |                                                                                                    |
| 小部儲存 我的手機                  | 介         (2)           (清給狀態)         (2) | □<br>外部儲存    | <b>人</b> 我的手機 | <b>①</b> ↓<br>傳輸狀態 | ②     章     ③     章     〕     章     〕     章     〕     章     〕     章     〕     〕     〕     〕     〕     〕     〕     〕     〕     〕     〕     〕     〕     〕     〕     〕     〕     〕     〕     〕     〕     〕     〕     〕     〕     〕     〕     〕     〕     〕     〕     〕     〕     〕     〕     〕     〕     〕     〕     〕     〕     〕     〕     〕     〕     〕     〕     〕     〕     〕     〕     〕     〕     〕     〕     〕     〕     〕     〕     〕     〕     〕     〕     〕     〕     〕     〕     〕     〕     〕     〕     〕     〕     〕     〕     〕     〕     〕     〕     〕     〕     〕     〕     〕     〕     〕     〕     〕     〕     〕     〕     〕     〕     〕     〕     〕     〕     〕     〕     〕     〕     〕     〕     〕     〕     〕     〕     〕     〕     〕     〕     〕     〕     〕     〕     〕     〕     〕     〕     〕     〕     〕     〕     〕     〕     〕     〕     〕     〕     〕     〕     〕     〕     〕     〕     〕     〕     〕     〕     〕     〕     〕     〕     〕     〕     〕     〕     〕     〕     〕     〕     〕     〕     〕     〕     〕     〕     〕     〕     〕     〕     〕     〕     〕     〕     〕     〕     〕     〕     〕     〕     〕     〕     〕     〕     〕     〕     〕     〕     〕     〕     〕     〕     〕     〕     〕     〕     〕     〕      □     □     □     □     □     □     □     □     □     □     □     □     □     □     □     □     □     □     □     □     □     □     □     □     □     □     □     □     □     □     □     □     □     □     □     □     □     □     □     □     □     □     □     □     □     □     □     □     □     □     □     □     □    □     □     □     □     □     □     □     □     □     □     □     □     □     □     □     □     □     □     □     □     □     □     □     □     □     □     □     □     □     □     □     □     □     □     □     □     □     □     □     □     □     □     □     □     □     □     □     □     □     □     □     □     □     □     □     □     □     □     □     □     □     □     □     □     □     □     □     □     □     □     □     □     □     □     □     □     □     □     □     □     □     □     □     □     □     □ |
| ┣<br>随身碟カ<br>請輸入四位數        | 叩密<br>'字的密碼                                |              | 随身码<br>請輸入四位  | 業解密<br>2數解鎖密碼      |                                                                                                    |
| 請輸入密碼                      |                                            | 清輸           | 入密碼           |                    |                                                                                                    |
|                            |                                            |              |               |                    |                                                                                                    |
| 請再次確認輸入的密                  | 碼                                          |              |               |                    |                                                                                                    |
| ОК                         | 取消                                         | c            | Ж             | 取消                 |                                                                                                    |
|                            |                                            |              |               |                    |                                                                                                    |
|                            |                                            |              |               |                    |                                                                                                    |
|                            |                                            |              |               |                    |                                                                                                    |
|                            |                                            |              |               |                    |                                                                                                    |
|                            |                                            |              |               |                    |                                                                                                    |

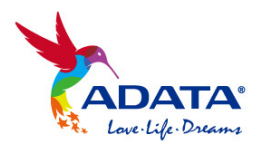

8. 鏡像投影播放

## Apple TV AirPlay

i-Memory 外接儲存裝置系列產品皆支援 Apple AirPlay, 您可點選 AirPlay, 透過 Apple TV, 將外 接裝置內的檔案直接鏡像投影到大螢幕電視觀看。

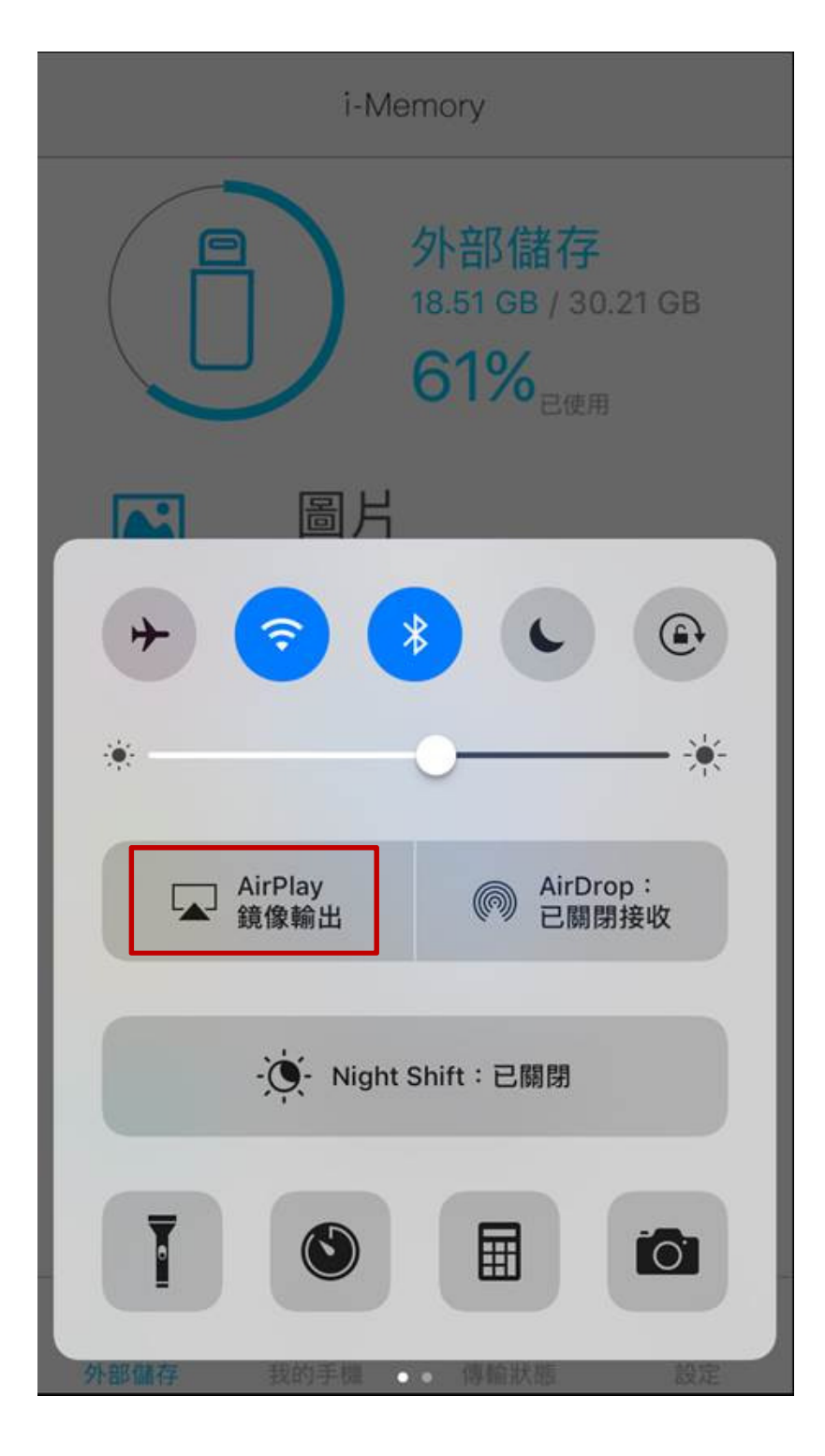

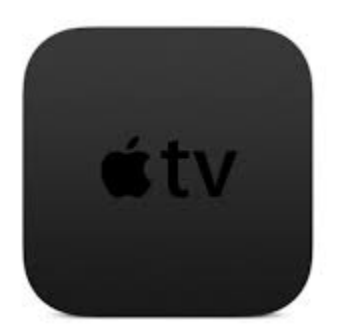

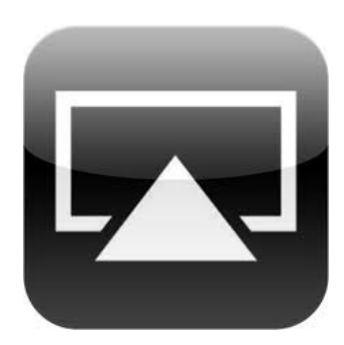

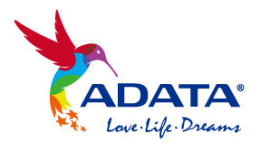

#### Chromecast 投影播放

當您連接上 i-Memory 外接儲存裝置系列產品,亦可於設定頁面,連接 Chromecast 裝置,即可將外接儲存裝置內的影片、照片、音樂投射到大螢幕電視。

註: 請確保您的 iOS 裝置與 Chromecast 於同一 Wi-Fi 網域環境下

| 設定與備份                                                                     | く設定與備份                                    |
|---------------------------------------------------------------------------|-------------------------------------------|
| 清除快取                                                                      | <b>示</b> 請連線                              |
| 備份                                                                        | ◎ 外部儲存                                    |
| 連絡人備份                                                                     | □ 我的手機                                    |
| 一鍵備份                                                                      | 連續播放                                      |
| 相機                                                                        |                                           |
| i-Memory 相機                                                               |                                           |
| 安全性                                                                       |                                           |
| 装置加密                                                                      |                                           |
| 投影                                                                        |                                           |
| Chromecast                                                                |                                           |
| 日         ①         ②           外部儲存         我的手機         傳輸狀態         設定 | 小部儲存         我的手機         傳輸狀態         設定 |

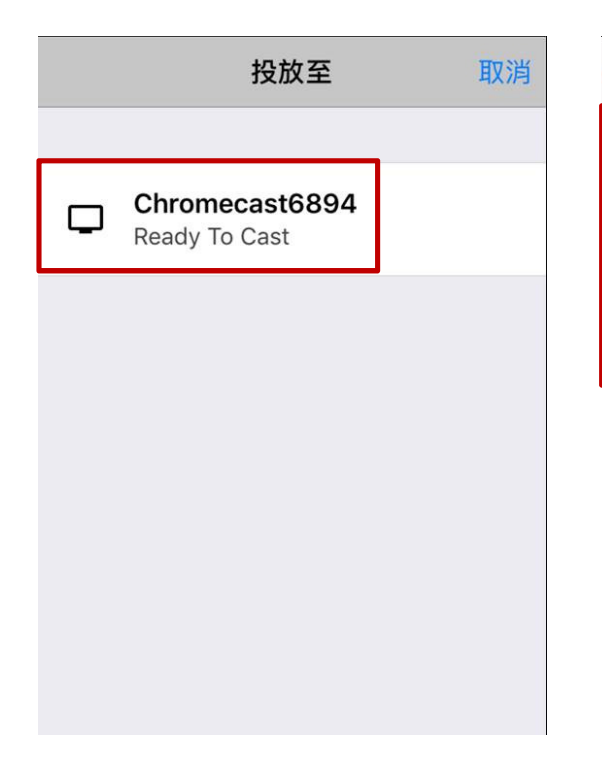

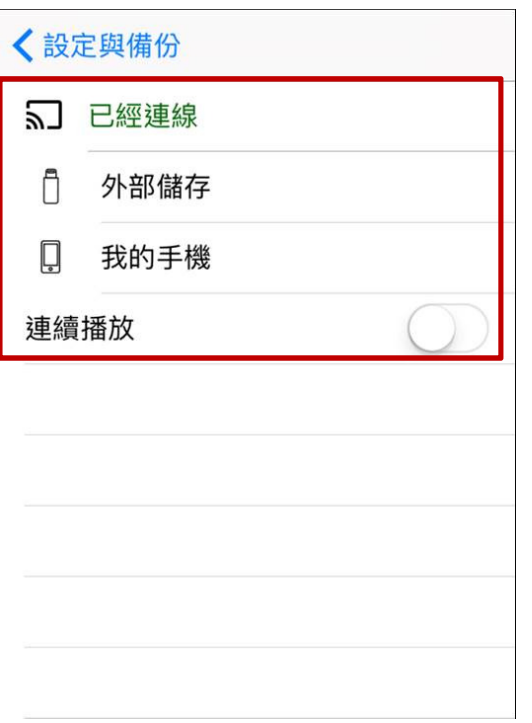

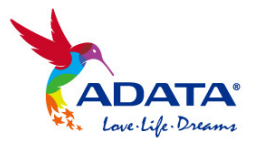

## 9. 支援檔案格式

## <u>影片:</u>

MOV, MP4, 3GP, RM, RMVB, MKV, AVI, WMV, AVCHD, VOB, FLV, MPEG, MPG, TS, ASF, M4V without DRM.

## <u>音樂:</u>

MP3, WAV, M4A, AAC, WMA, AIF, AIFF, CAF, FLAC, APE, ALAC 註: i-Memory App 支援播放上述音樂檔案於 AirPods 上聆聽

## <u>圖片:</u>

JPG, JPEG, BMP, GIF, PNG, TIF, TIFF, ICO, XBM, CUR, RAW (ARW / CR2 / CRW / DNG / NEF / ORF / RAF / RW2 / SRW)

## <u>文件:</u>

DOCX, DOC, XLSX, XLS, PPS, PPT, PPTX, PDF, TXT, Keynote, Pages, RTF, Numbers, VCF, HTML, HTM